# 功能示例-跨库数据集

#### 概述说明

自助数据集支持跨库查询,当用户查询数据的范围比较广,并不限于一个数据库时,可以跨多个数据库进 行查询。

实现跨库查询的前提条件:保证系统中的"跨库联合数据源"和"高速缓存数据库"有效,且进行跨库查询的数据库已经同步到跨库联合数据源中。

目前支持做跨库的数据源类型包括: 高速缓存库、Hadoop\_Hive、星环、Vertica、CH、Greenplum、 Infobright、Oracle、DB2 V9、MySQL、MS SQL Server、Spark SQL、Teradata\_v12、Informix、IMPALA、 PostgreSQL。

# 示例分析

### 业务需求描述

某企业的生产部门和销售部门有各自的数据信息存储库,现在公司上层要求结合库存数据和销售数据进行 综合分析。具体要求有:

1、各个地区的销售情况,主要通过销售额数据体现,并且能够对区域进行下钻,查看下级省份和城市的销售情况。

2、不同类别的产品库存情况。

3、不同类别的产品在各个地区的订购量情况。

4、不同类别的产品销售情况,主要通过销售额数据体现,通过产品类别选择查看所属产品的销售情况。

#### 需求及数据分析

由于生产部门和销售部门的数据分别存储在不同的数据库:生产部门的数据存储在基于Oracle数据库的 "Stock"数据源中,销售部门的数据存储在基于MySQL数据库的"Sales"数据源中。

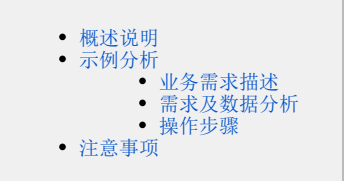

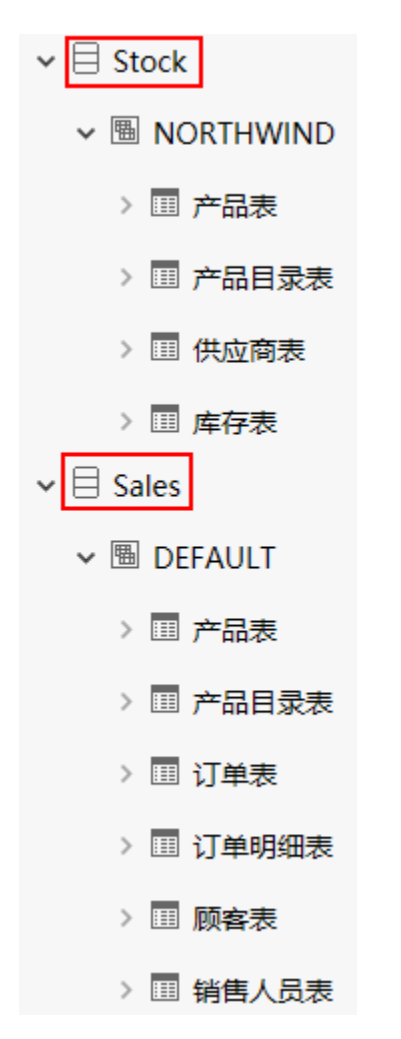

因此该综合分析需要进行跨库查询,创建一个跨库数据集,并可以用该数据集设计一个自助仪表盘。

## 操作步骤

本示例以"Stock"数据源和"Sales"数据源来实现。

1、新建自助数据集,在左侧数据连接区可以看到能实现跨库查询的数据源。数据源左侧颜色标识条上的空 心圆表示该数据源支持跨库查询,如下图所示:

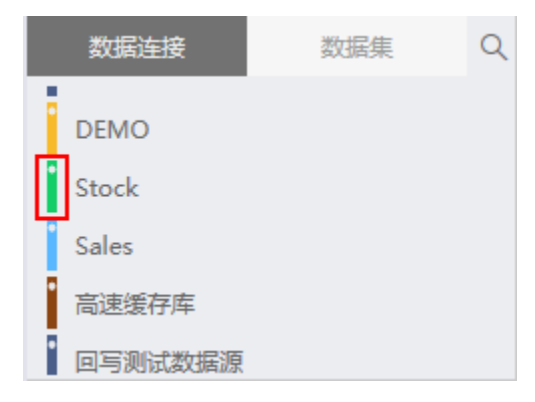

2、双击选择"Sales"数据源下的"产品目录表"、"产品表"和"订单表",和"Stock"数据源下的" 库存表"和"供应商表"到表集合区,表跟表之间会自动建立关联关系。数据表左侧颜色与所属数据源左 侧颜色一致,同一个数据源的数据表左侧颜色一致。

| DEMO<br>Stock<br>Sales | 75888             | 788           |                    | •            | 库存装     |            | (T#       | ą.                       |           |    |
|------------------------|-------------------|---------------|--------------------|--------------|---------|------------|-----------|--------------------------|-----------|----|
| NG2.0077/#             |                   |               |                    | ••••         | PERR    |            |           |                          |           |    |
| SCHEMAS DEFAULT        |                   |               |                    |              |         |            |           |                          |           |    |
| * Q 🖸                  | C . Base          |               |                    |              |         |            | 显示物理学校    | <ul> <li>显示和其</li> </ul> | 100       | 17 |
| E r2a #                | 14<br>7722.00     | \$ A<br>700 7 | a Aa<br>2029 /2020 |              | # 722.8 | Ф<br>700 Л | #<br>7/28 | а<br>гал                 | #<br>7008 |    |
| □ 产业目录表                | 法确号z Discontinued | 19.849 P      | -San en            | 102          | 第17年大平  | scand      | 200       | 1679                     | 17月3日     |    |
| <b>田</b> (7年年          |                   |               |                    |              |         |            |           |                          |           |    |
| CHINGS                 |                   |               |                    |              |         |            |           |                          |           |    |
| Est.                   |                   |               |                    |              |         |            |           |                          |           |    |
| 团 纳加人民族                |                   |               |                    |              |         |            |           |                          |           |    |
|                        |                   |               |                    | <b>建</b> 在未能 | 181     |            |           |                          |           |    |

若表关系没有自动连接,可以打开设置表连接窗口,手动设置表连接。

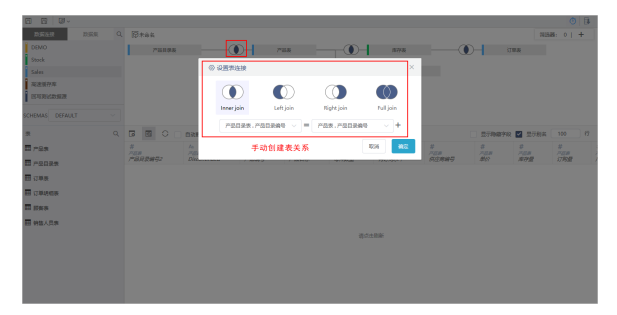

3、点击 刷新 按钮,可以查看跨库数据集表数据:最后再点击保存,并将该自助数据集命名为"跨库数据集"。

| 2020-2020 2020-0 | Q | ß   | 利用名   |              |          |       |           |       |          |        | 94.05   | 8 0     | + |
|------------------|---|-----|-------|--------------|----------|-------|-----------|-------|----------|--------|---------|---------|---|
| DEMO             |   |     | *8828 |              |          | #8# - |           | 8778  |          | 0- a   | **      |         |   |
| Stock            |   |     |       |              | <i>x</i> |       | - Car     |       |          |        |         |         |   |
| Sales            |   |     |       |              |          |       |           | 供应用品  |          |        |         |         |   |
| 和波波的市            |   |     |       |              |          |       |           |       |          |        |         |         |   |
| 间形的式数据原          |   |     |       |              |          |       |           |       |          |        |         |         |   |
|                  |   |     |       |              |          |       |           |       |          |        |         |         |   |
|                  |   |     |       |              |          |       |           |       |          |        |         |         |   |
| 1                | Q | 6   |       | 用动类的         |          |       |           |       |          | 278490 | 🗹 晶石酸岩  | 100     |   |
| 7.65R            |   | #   |       | A            | #        | A.    | A.        | #     | <i>a</i> | \$<br> | #       | #       |   |
| France           |   | PB. | 22402 | Discentinued | PB#0     | P28#  | 69722     | 用口和水平 | 000000   | 1832   | 1\$77 B | 17 Male |   |
| C CT MARK        |   | 1   |       | false        | 70       | 第11年  | 46482485  | 30    | 7        | 15.00  | 15      | 10      |   |
|                  |   | 1   |       | false        | 70       | 苏打水   | 8/8245    | 30    | 7        | 15.00  | 15      | 10      |   |
| n (7859659       |   | 1   |       | false        | 70       | 808   | 46402485  | 30    | 7        | 15.00  | 15      | 10      |   |
| 5 (() 4 th       |   | 1   |       | false        | 70       | 常打水   | 00902405  | 30    | 7        | 15.00  | 15      | 10      |   |
| 1 統領人所要          |   | 1   |       | false        | 70       | BER   | 16402485  | 30    | 7        | 15.00  | 15      | 10      |   |
|                  |   | 1   |       | false        | 70       | 常打水   | 405248    | 30    | 7        | 15.00  | 15      | 10      |   |
|                  |   | 1   |       | false        | 70       | BEER  | 19402485  | 30    | 7        | 15.00  | 15      | 10      |   |
|                  |   |     |       | false        | 70       | 苏打水   | 498248    | 30    | 7        | 15.00  | 15      | 10      |   |
|                  |   |     |       |              |          |       | 0.001.002 |       |          |        |         |         |   |
|                  |   |     |       | 18124        |          | 0.00  |           | 20    |          | 15.00  | 12      | 1.12    |   |

4、新建自助仪表盘,在自助仪表盘左侧的 **数据**中选择刚刚创建的"跨库数据集",基于该跨库数据集定义的仪表盘效果如下图所示:

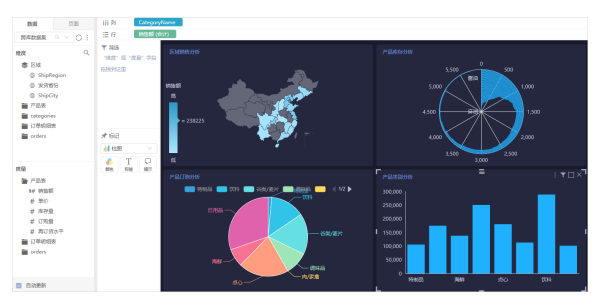

自助仪表盘的定制详情请参见 自助仪表盘 章节。

### 注意事项

- 1. V8.5版本及以上的版本,一旦用户创建了新的关系数据源连接,则自动同步到跨库联合数据源
- 中。 2. V8.5版本之前已存在的关系数据源不会自动同步到跨库联合数据源,需要手动添加。添加入口如 下图所示:

| > J Session              |                                    |
|--------------------------|------------------------------------|
| > 🖾 Unionbase            |                                    |
| > 図 高速缓存库                | 打开(0)                              |
| > 創 跨库联合数据源              | 数据库管理(S)                           |
|                          |                                    |
| > 💽 业务主题                 | 资源授权(I)                            |
| > 🗈 业务主题                 | 资源授权(I)<br>排序(T)                   |
| > 🗟 业务主题<br>🖻 资源发布       | 资源授权(I)<br>排序(T)<br>复制(C)          |
| > > 圖 业务主题 > 资源发布 > 公共设置 | 资源授权(I)<br>排序(T)<br>复制(C)<br>粘贴(S) |